## แนะนำการยื่นขอรับรองจริยธรรมการวิจัยในมนุษย์ มหาวิทยาลัยบูรพา ผ่านระบบ Online Version 1 / 30 April 2020

#### ให้นักวิจัยเตรียมเอกสารสำหรับยื่นขอรับการพิจารณา โดยโหลดแบบฟอร์เอกสารจากลิ้งค์ต่อไปนี้ หรือขอไฟล์เอกสารจากเจ้าหน้าที่งานวิจัย

http://research.buu.ac.th/web2019/?page\_id=2115

#### ้แบบฟอร์มเพื่อขอรับการพิจารณาจริยธรรมในมนุษย์

🐻 แบบตรวจสอบเอกสารประกอบการพิจารณาจริยธรรมการวิจัยในมนุษย์ นิสิตระดับบัณฑิตศึกษา มหาวิทยาลัยบูรพา 📙 แบบตรวจสอบเอกสารประกอบการพิจารณาจริยธรรมการวิจัยในมนุษย์ นิสิตระดับบัณฑิตศึกษา มหาวิทยาลัยบูรพา 🖥 เอกสารแสดงความยินยอม ให้ยื่นเอกสารโครงการวิจัยในระบบจริยธรรมการวิจัยแบบออนไลน์แทนหัวหน้าโครงการวิจัย 🏮 เอกสารแสดงความยินยอม ให้ยื่นเอกสารโครงการวิจัยในระบบจริยธรรมการวิจัยแบบออนไลน์แทนหัวหน้าโครงการวิจัย 🗋 ตัวอย่าง AF 06-02 เอกสารชี้แจงผู้เข้าร่วมโครงการวิจัย- (version 1.1) 📙 ตัวอย่าง AF 06-02 เอกสารชี้แจงผู้เข้าร่วมโครงการวิจัย- (version 1.1) AF 06-01 แบบเสนอเพื่อขอรับการพิจารณาจริยธรรมการวิจัยในมนุษย์ มหาวิทยาลัยบุรพา (Version 1.1) AF 06-01 แบบเสนอเพื่อขอรับการพิจารณาจริยธรรมการวิจัยในมนุษย์ มหาวิทยาลัยบูรพา (Version 1.1) AF 06-02 เอกสารชี้แจงผู้เข้าร่วมโครงการวิจัย- (version 1.1) AF 06-02 เอกสารชี้แจงผู้เข้าร่วมโครงการวิจัย- (version 1.1) ۲, AF 06-03.1 เอกสารแสดงความยินยอม (18 ปีขึ้นไป) (version 1.1) AF 06-03.1 เอกสารแสดงความยินยอม (18 ปีขึ้นไป) (version 1.1) AF 06-03.2 เอกสารแสดงความยินยอม (12 ปีแต่ไม่ถึง 18 ปี) (version 1.1) AF 06-03.2 เอกสารแสดงความยินยอม (12 ปีแต่ไม่ถึง 18 ปี) (version 1.1) AF 06-03.3 เอกสารแสดงความยินยอม (7 ปีแต่ไม่ถึง 12 ปี) (version 1.1) ۲, AF 06-03.3 เอกสารแสดงความยินยอม (7 ปีแต่ไม่ถึง 12 ปี) (version 1.1) AF 06-03.4 เอกสารแสดงความยินยอม (ต่ำกว่า 7 ปีหรือไม่สามารถตัดสินใจได้) (version 1.1) w AF 06-03.4 เอกสารแสดงความยินยอม (ต่ำกว่า 7 ปีหรือไม่สามารถตัดสินใจได้) (version 1.1) 🐻 AF 06-04.1 แบบแสดงการขัดแย้งด้านผลประโยชน์สำหรับผู้วิจัย (version 1.1) 📙 AF 06-04.1 แบบแสดงการขัดแย้งด้านผลประโยชน์สำหรับผู้วิจัย (version 1.1) 🐻 AF 06-04.2 แบบแสดงการขัดแย้งด้านผลประโยชน์สำหรับผู้วิจัย (ภาษาอังกฤษ) (version 1.1) 📙 AF 06-04.2 แบบแสดงการขัดแย้งด้านผลประโยชน์สำหรับผู้วิจัย (ภาษาอังกฤษ) (version 1.1) B AF 08-01 แบบรายงานการแก้ไขเพิ่มเติมโครงการวิจัย (version 1.1) 📙 AF 08-01 แบบรายงานการแก้ไขเพิ่มเติมโครงการวิจัย (version 1.1) AF 09-01 แบบรายงานความก้าวหน้าของการวิจัย (version 1.1) 📙 AF 09-01 แบบรายงานความก้าวหน้าของการวิจัย (version 1.1) B AF 10-01 แบบรายงานเหตุการณ์ไม่พึงประสงค์ชนิดร้ายแรง (version 1.1) 📙 AF 10-01 แบบรายงานเหตุการณ์ไม่พึงประสงค์ชนิดร้ายแรง (version 1.1) 🗟 AF 11-01 แบบรายงานสรุปผลการวิจัย (version 1.1) 🔰 AF 11-01 แบบรายงานสรุปผลการวิจัย (version 1.1) 👼 AF 12-01 แบบรายงานการยุติโครงการวิจัยก่อนกำหนด (version 1.1) 📙 AF 12-01 แบบรายงานการยุติโครงการวิจัยก่อนกำหนด (version 1.1) B AF 13-01 แบบรายงานการไม่ปฏิบัติตามข้อกำหนด (version 1.1) 📙 AF 13-01 แบบรายงานการไม่ปฏิบัติตามข้อกำหนด (version 1.1) 🐻 AF 16-04 แบบฟอร์มขอข้อมูล สำเนาเอกสารโครงการวิจัย และสำเนาหนังสือรับรอง (version 1.1) 📙 AF 16-04 แบบฟอร์มขอข้อมูล สำเนาเอกสารโครงการวิจัย และสำเนาหนังสือรับรอง (version 1.1)

## เอกสารที่ต้องใช้ในการยื่นขอรับการพิจารณามีดังนี้

1. โครงการวิจัย Proposal (ไม่ได้กำหนดรูปแบบอาจจะใช้แบบRE02 ของคณะแพทยศาสตร์)
 2. AF06-01 v1.1 แบบเสนอขอรับการพิจารณา
 3. AF06-02 v1.1 เอกสารชี้แจงผู้เข้าร่วมโครงการ
 4. AF06-03.1 v1.1 เอกสารแสดงความยิยยอม
 \*\*\*\*หากนักวิจัยทำวิจัยในผู้ที่อายุต่ำกว่า 18 ปี รบกวนทำใบแสดงความยินยอมเพิ่มเติมด้วยค่ะ\*\*\*\*
 5. แบบบันทึกข้อมูลที่ใช้ในการวิจัย
 6. หนังสือขอใช้ข้อมูลถึง ผอ.รพ. (แจ้งเจ้าหน้าที่ทำให้)
 7. เอกสารอื่นๆ ที่เกี่ยวข้อง (ถ้ามี)

\*\*เอกสารทุกฉบับให้คง Footnote มุมขวาล่างของเอกสาร และรายละเอียดอื่นๆไว้ ห้ามลบออกหรือเปลี่ยนแปลง\*\*

# https://e-ethics.buu.ac.th/

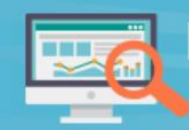

## BUU ETHICS SUBMISSION ONLINE ระบบการขอรับการพิจารณาจริยธรรมวิจัย มหาวิทยาลัยบูรพา

|   | เข้าสู่ระบบ                                                              |
|---|--------------------------------------------------------------------------|
|   | 🛢 คู่มือการยื่นขอพิจารณาจริยธรรมการวิจัยในมนุษย                          |
| - | jutarmas                                                                 |
| 6 |                                                                          |
|   | 🔊 ເຫ້າສູ່ຈະບບ                                                            |
|   | 🖠 สร้างบัญขีผู้ใช้ไหม่ (สำหรับบุคคลภายนอก)                               |
|   | <b>33</b> แจ้งปัญหาการใช้งานระบบ (สำหรับบุคลากรมหาวิทยาลัยบูรพาเท่านั้น) |
|   | ลืมรหัสผ่าน (สำหรับบุคคลภายนอก)                                          |

### รหัสการเข้าใช้งาน คือรหัสเดียวกันกับที่เข้าอินเตอร์เน็ต ของมหาวิทยาลัย

## คลิกเข้าไปที่ ยื่นขอจริยธรรมการวิจัยในมนุษย์

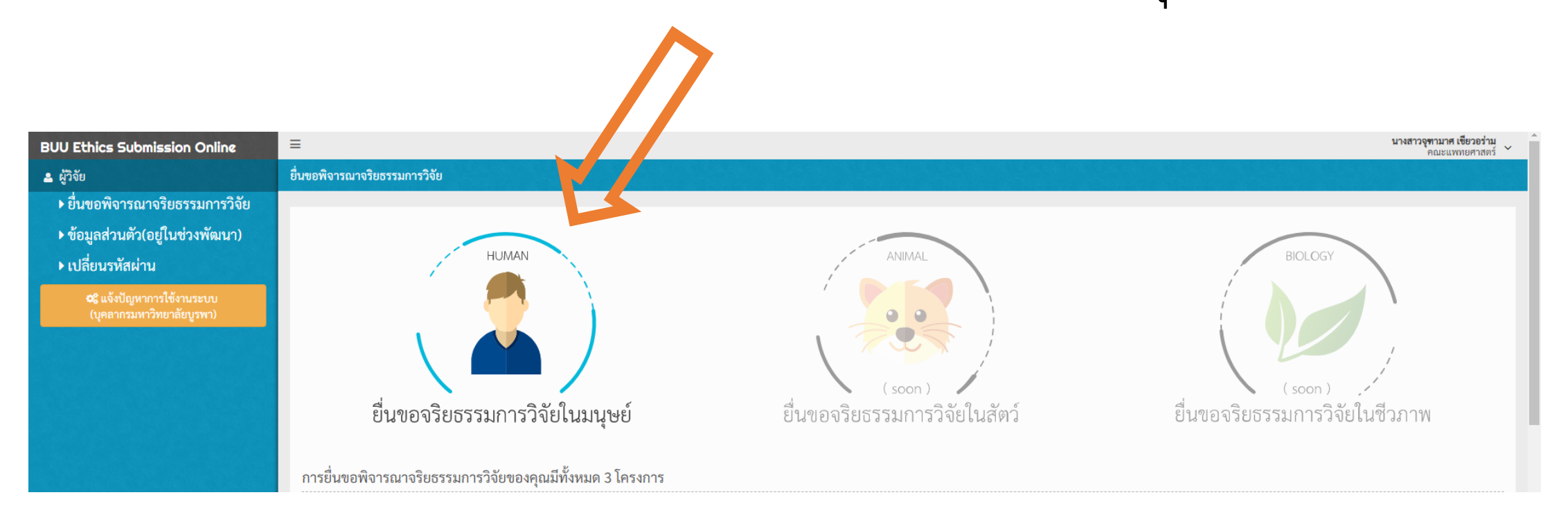

# จะพบหน้าต่างเล็กแบบนี้

#### เงื่อนไขและข้อตกลงในการขอรับการพิจารณาจริยธรรมการวิจัยในมนุษย์ มหาวิทยาลัยบูรพา

#### 1. ผู้ที่ทำการยื่นเอกสารโครงการวิจัยจะต้องเป็นหัวหน้าโครงการวิจัย

 หากผู้ที่ทำการยื่นเอกสารโครงการวิจัยไม่ใช่หัวหน้าโครงการวิจัย จะต้องแนบเอกสารแสดงความยินยอมให้ยื่นเอกสารโครงการวิจัย ในระบบจริยธรรมการวิจัยแบบออนไลน์แทนหัวหน้าโครงการวิจัย โดยได้รับการยินยอมจากหัวหน้าโครงการวิจัยเป็นที่เรียบร้อยแล้ว มาในระบบด้วย สามารถดาวน์โหลดเอกสารดังกล่าวได้ที่ ดาวน์โหลดเอกสาร

3. วันที่คาดว่าจะเริ่มเก็บข้อมูล หรือทำการทดลองกับผู้เข้าร่วมโครงการวิจัย/กลุ่มตัวอย่าง จะต้องเป็นหลังจากวันที่ได้รับการรับรอง การพิจารณาจริยธรรมการวิจัยในมนุษย์จากคณะกรรมการพิจารณาจริยธรรมการวิจัยในมนุษย์ เป็นที่เรียบร้อยแล้วจึงขอให้ผู้วิจัยระบุ วันที่โดยนับจากวันที่ผู้วิจัยกดยื่นเอกสารโครงการวิจัย ต่อไปอีก 2 เดือน ซึ่งเอกสารโครงการวิจัยนั้นจะต้องถูกต้องและครบถ้วน

ตกลง

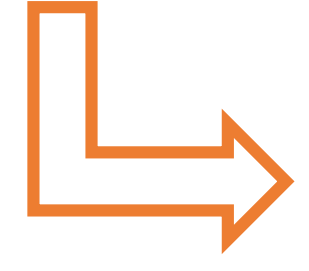

ขั้นตอนในการยื่นขอพิจารณาจริยธรรมการวิจัยผ่านระบบ BUU Ethics Submission

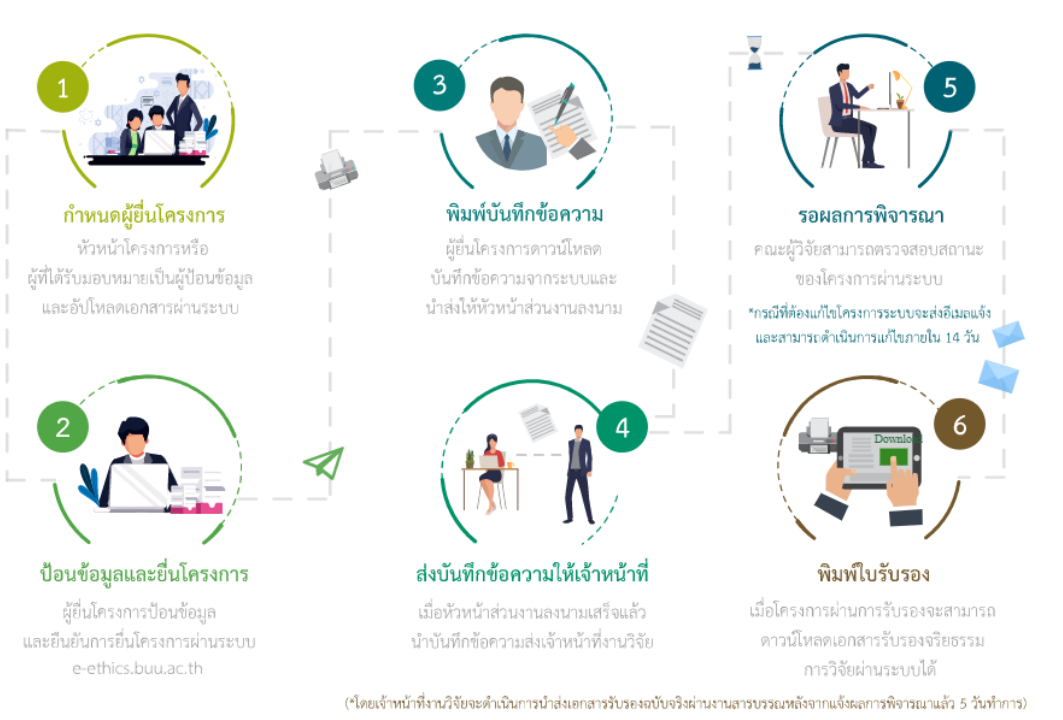

## 

| BUU Ethics Submission Online                                    |                                                                                                    |
|-----------------------------------------------------------------|----------------------------------------------------------------------------------------------------|
| 🚨 ผู้วิจัย                                                      | ยื่นขอจริยธรรมในมนุษย์ / (คลิกดูศำแนะนำในการป้อนข้อมูล)                                                                                                    |
| ยื่นขอพิจารณาจริยธรรมการวิจัย                                   |                                                                                                    |
| ▶ ข้อมูลส่วนตัว(อยู่ในช่วงพัฒนา)                                | 🗋 แบบฟอร์มการยื่นขอจริยธรรมในมนุษย์                                                                                                    |
| ▶ เปลี่ยนรหัสผ่าน                                               | <b>โครงการวิจัย</b> คณะผู้วิจัย กลุ่มสาขา/วัตถุประสงค์ รายละเอียดโครงการวิจัย หลักฐานแนบประกอบการพิจารณา                                                                                                    |
| <b>อ</b> \$ แจ้งปัญหาการใช้งานระบบ<br>(บุคลากรมหาวิทยาลัยบูรพา) | ชื่อโครงการวิจัย (ภาษาไทย) *                                                                                                    |
|                                                                 | ชื่อโครงการวิจัย (ภาษาอังกฤษ) *                                                                                                    |
|                                                                 | ระยะเวลาทั้งหมดตลอดโครงการ จำนวน *                                                                                                    |
|                                                                 | วันที่เริ่มโครงการ * 25/05/2563                                                                                                    |
|                                                                 | วันที่คาดว่าจะเริ่มเก็บข้อมูล หรือทำการทดลองกับผู้เข้าร่วม 25/05/2563 📾 ถึง 25/05/2563 📾<br>โครงการวิจัย/กลุ่มตัวอย่าง * วันที่คาดว่าจะเริ่มเก็บข้อมูล ควรเป็นวันที่คาดว่าจะได้รับการรับรองจริยธรรมการวิจัยเรียบร้อยแล้ว |
|                                                                 | วันที่คาดว่าโครงการวิจัยจะแล้วเสร็จหรือปิดโครงการวิจัย 25/05/2563 🗎<br>วันที่ *                                                                                                    |
|                                                                 | ข้อมูลผู้ยื่นโครงการ                                                                                                    |
|                                                                 | ชื่อ-นามสกุล นางสาวจุฑามาศ เขียวอร่าม                                                                                                    |
|                                                                 | โทรศัพท์ *                                                                                                    |
|                                                                 | อีเมล *                                                                                                    |
|                                                                 | 📄 ยินยอมเป็นผู้รับผิดชอบการป้อนข้อมูลและยื่นแบบฟอร์มออนไลน์ในโครงการวิจัยนี้ ข้อมูลโครงการวิจัยจะมีเพียงหัวหน้าโครงการหรือผู้รับผิดชอบดำเนินการแก้ไขข้อมูล และยื่นแบบฟอร์มออนไลน์ได้เท่านั้น                             |
|                                                                 |                                                                                                    |
|                                                                 |                                                                                                    |
|                                                                 | ถัดไป                                                                                                    |

### ให้กรอกข้อมูลลงไปในแพลตฟอร์มให้ครบถ้วน แล้วคลิกบันทึกเพื่อกรอกข้อมูลในหน้ากลุ่มสาขาและวัตถุประสงค์

| BUU Ethics Submission Online                                   | ≡                      |                                                    |                                                                                                    |                                                                                                  |                                                                                                    |                     | <b>นางสาวจุข</b><br>ศ | <b>ทามาศ เขียวอร่าม</b><br>คณะแพทยศาสตร์ ~ |
|----------------------------------------------------------------|------------------------|----------------------------------------------------|----------------------------------------------------------------------------------------------------|--------------------------------------------------------------------------------------------------|----------------------------------------------------------------------------------------------------|---------------------|-----------------------|--------------------------------------------|
| 🚨 ผู้วิจัย                                                     | ยื่นขอจริยธรรมในมนุษย์ | <ul><li>๔ (คลิกดูคำแนะนำในการป้อนข้อมูล)</li></ul> |                                                                                                    |                                                                                                  |                                                                                                    |                     |                       |                                            |
| ยื่นขอพิจารณาจริยธรรมการวิจัย                                  |                        |                                                    |                                                                                                    |                                                                                                  |                                                                                                    |                     |                       |                                            |
| ▶ ข้อมูลส่วนตัว(อยู่ในช่วงพัฒนา)                               | 🗋 แบบฟอร์มการย์        | ยื่นขอจริยธรรมในมนุษย์                             |                                                                                                    |                                                                                                  |                                                                                                    |                     |                       |                                            |
| ▶ เปลี่ยนรหัสผ่าน                                              | โครงการวิจัย           | <b>คณะผู้วิจัย</b> กลุ่มสาขา/วัตถุประสงค์          | รายละเอียดโครงการวิจัย หลักฐานแนบประ                                                                                                    | กอบการพิจารณา                                                                                    |                                                                                                    |                     |                       |                                            |
| <b>อริ</b> แจ้งปัญหาการใช้งานระบบ<br>(บุคลากรมหาวิทยาลัยบูรพา) |                        |                                                    | ┛ วิธีการป้อนข้อมูลในส่วนนี้                                                                                                    |                                                                                                  |                                                                                                    |                     |                       |                                            |
|                                                                |                        | ชื่อ-นามสกุล *                                     | นางสาวจุฑามาศ เขียวอร่าม                                                                                                    |                                                                                                  |                                                                                                    |                     |                       |                                            |
|                                                                |                        |                                                    | พิมพ์ชื่อผู้วิจัยลงในช่อง ชื่อ-นามสกุล แล้วระบบง<br><b>กรณีผู้วิจัยไม่ใช่บุคลากรมหาวิทยาลัยบูรพา</b> ท่าน<br>เมื่อลงทะเบียนข้อมูลเสร็จเรียบร้อย ให้ผู้ใช้งานรีเ | ะแสดงข้อมูลชื่อ-นามสกุล ให้ท่<br>สามารถลงทะเบียนข้อมูลได้ที่ ค<br>ฟชรหน้าจอ 1 ครั้ง แล้วจึงพิมท่ | ่านคลิกเลือกจากรายชื่อที่ระบบแล<br>เ <mark>ลิก ลงทะเบียนข้อมูล</mark><br>เชื่อผู้วิจัยลงในช่อง ชื่อ-นามสกุล | สดงเท่านั้น         |                       |                                            |
|                                                                |                        | หน่วยงานที่สังกัด                                  | คณะแพทยศาสตร์                                                                                                    |                                                                                                  |                                                                                                    |                     |                       |                                            |
|                                                                |                        | ตำแหน่งโครงการวิจัย *                              | ์ หัวหน้าโครงการวิจัย                                                                                                    |                                                                                                  | ·                                                                                                    |                     |                       |                                            |
|                                                                |                        | ตำแหน่งทางวิชาการ *                                | นักวิชาการศึกษา                                                                                                    |                                                                                                  |                                                                                                    |                     |                       |                                            |
|                                                                |                        | หมายเลขโทรศัพท์ *                                  | 083-1188743                                                                                                    |                                                                                                  |                                                                                                    |                     |                       |                                            |
|                                                                |                        | อีเมล *                                            | jksplendidly@gmail.com                                                                                                    |                                                                                                  |                                                                                                    |                     |                       |                                            |
|                                                                |                        |                                                    | สามารถแก้ไขข้อมูล ตำแหน่งทางวิชาการ หน่วยง                                                                                                    | านที่สังกัด หมายเลขโทรศัพท์ เ                                                                    | เละอีเมลได้                                                                                                 |                     |                       |                                            |
|                                                                |                        |                                                    | บันทึก                                                                                                    |                                                                                                  |                                                                                                    |                     |                       |                                            |
|                                                                |                        |                                                    |                                                                                                    |                                                                                                  |                                                                                                    |                     |                       |                                            |
|                                                                | 🎟 ข้อมูลคณะผู้         | วิจัย (กรณีที่ท่านเป็นผู้ยื่นโครงการและค           | กณะผู้วิจัย ท่านจำเป็นต้องป้อนข้อมูลของตัวท่าน                                                                                                    | แองในส่วนนี้ด้วย)                                                                                |                                                                                                    |                     |                       |                                            |
|                                                                | ลำดับ                  |                                                    | ชื่อ-นามสกุล                                                                                                    |                                                                                                  | หน่วยงานที่สังกัด                                                                                           | ตำแหน่งโครงการวิจัย | ติดต่อ                | ลบ                                         |
|                                                                |                        |                                                    |                                                                                                    | ไม่พบข้อมูล                                                                                      |                                                                                                    |                     |                       |                                            |
|                                                                |                        |                                                    |                                                                                                    |                                                                                                  |                                                                                                    |                     |                       |                                            |

ย้อนกลับ

# ให้กรอกข้อมูลลงไปในแพลตฟอร์มให้ครบถ้วน คลิกที่ถัดไปเพื่อกรอกข้อมูลในหน้ารายละเอียดโครงการวิจัย

| BUU Ethics Submission Online                                    |                                                                                                    | <b>นางสาวจุฑามาศ เขียวอร่าม</b><br>คณะแพทยศาสตร์ 🎽 |
|-----------------------------------------------------------------|----------------------------------------------------------------------------------------------------|----------------------------------------------------|
| 🚨 ผู้วิจัย                                                      | ยื่นของริยธรรมในมนุษย์ / (คลิกดูคำแนะนำในการป้อนข้อมูล)                                                                                        |                                                    |
| ยื่นขอพิจารณาจริยธรรมการวิจัย                                   |                                                                                                    |                                                    |
| ▶ ข้อมูลส่วนตัว(อยู่ในช่วงพัฒนา)                                | 🗅 แบบฟอร์มการยืนขอจริยธรรมในมนุษย์                                                                                                    |                                                    |
| ▶ เปลี่ยนรหัสผ่าน                                               | <b>โครงการวิจัย คณะผู้วิจัย กลุ่มสาขา/วัตถุประสงค์</b> รายละเอียดโครงการวิจัย หลักฐานแนบประกอบการพิจารณา                                       |                                                    |
| <b>อ</b> ริ แจ้งปัญหาการใช้งานระบบ<br>(บุคลากรมหาวิทยาลัยบูรพา) | <b>โครงการวิจัยมีเนื้อหาในกลุ่มสาขาใด</b> 💿 กลุ่มคลินิก / วิทยาศาสตร์สุขภาพ / วิทยาศาสตร์และเทคโนโลยี                                          |                                                    |
|                                                                 | 🔘 กลุ่มมนุษยศาสตร์และสังคมศาสตร์                                                                                                    |                                                    |
|                                                                 | วัตถุประสงค์ของการขอรับการพิจารณาจริยธรรมการวิจัย 💿 ประกอบการยิ่นขอรับทุนสนับสนุนการวิจัย โปรดระบุหน่วยงานที่ขอทุน *<br>ในมนุษย์ ครั้งนี้เพื่อ |                                                    |
|                                                                 | (เมื่อได้รับทุนอุดหนุนการวิจัยแล้ว ต้องขอรับการพิจารณาจริยธรรมฯ เพื่อดำเนินการวิจัยอีกครั้ง)                                                   |                                                    |
|                                                                 | 🔘 ดำเนินโครงการวิจัยให้เป็นไปตามหลักจริยธรรมการวิจัยในมนุษย์ โดยได้รับงบประมาณสนับสนุนโครงการวิจัย จาก *                                       |                                                    |
|                                                                 | แหล่งทุน * 🛛เลือกแหล่งทุน 🔻                                                                                                    |                                                    |
|                                                                 | ทุน *                                                                                                    |                                                    |
|                                                                 | ปีงบประมาณ *                                                                                                    |                                                    |
|                                                                 | จำนวนเงิน * 0.00 บาท                                                                                                    |                                                    |
|                                                                 | 🔘 โครงการวิจัยร่วมกับนักวิจัยภายนอกมหาวิทยาลัย ผ่านการรับรองจริยธรรมการวิจัยในมนุษย์มาแล้วหรือไม่ *                                            |                                                    |
|                                                                 | 🔘 ยังไม่ได้ผ่าน                                                                                                    |                                                    |
|                                                                 | 🔘 ผ่านแล้วจาก                                                                                                    |                                                    |
|                                                                 | ข้อนกลับ ถัดไป                                                                                                    |                                                    |
|                                                                 |                                                                                                    |                                                    |

| OU Ethics Submission Online                             | =                   |                                                                                                |                                                           |                                                             |                                                              | <b>นางสาวจุทามาศ เขียวอร่าม</b><br>คณะแพทยศาสตร์ |
|---------------------------------------------------------|---------------------|------------------------------------------------------------------------------------------------|-----------------------------------------------------------|-------------------------------------------------------------|--------------------------------------------------------------|--------------------------------------------------|
| . ผู้วิจัย                                              | ยื่นขอจริยธรรมในมนุ | นุษย์ / (คลิกดูคำแนะนำในการป้อนข้อมูล)                                                         |                                                           |                                                             |                                                              |                                                  |
| • ยื่นขอพิจารณาจริยธรรมการวิจัย                         |                     | d o P (                                                                                        |                                                           |                                                             |                                                              |                                                  |
| <ul> <li>ข้อมูลส่วนตัว(อยู่ในช่วงพัฒนา)</li> </ul>      | 🗋 แบบฟอร์มก         | กรยื่นขอจรียธรรมในมนุษย์                                                                       |                                                           |                                                             |                                                              |                                                  |
| ►เปลี่ยนรหัสผ่าน                                        | โครงการวิจัย        | คณะผู้วิจัย กลุ่มสาขา/วัตถุประสงค์                                                             | รายละเอียดโครงการวิจัย                                    | หลักฐานแนบประกอบการพิจารณา                                  |                                                              |                                                  |
| ©\$ แจ้งปัญหาการใช้งานระบบ<br>(บุคลากรมหาวิทยาลัยบูรพา) |                     | 1. กรณีโครงงานวิจัยที่เสนอขอรับรองจริ                                                          | ยธรรมการวิจัยในครั้งนี้ มีการศ                            | ำเนินการวิจัยที่แบ่งเป็นระยะรวมทั้งสิ้น *                   |                                                              | ระยะ                                             |
|                                                         |                     | 2. การขอรับการรับรองจริยธรรมการวิจัย                                                           | ยในมนุษย์ครั้งนี้ ครอบคลุมเนื้อ                           | หาการวิจัยระยะที่ *                                         | เช่น 1-2, 1 และ 3                                            | ของโครงการ                                       |
|                                                         |                     | 3. วัตถุประสงค์การวิจัยในระยะที่ขอรับร                                                         | io4 <b>*</b>                                              |                                                             |                                                              |                                                  |
|                                                         |                     |                                                                                                |                                                           |                                                             |                                                              |                                                  |
|                                                         |                     |                                                                                                |                                                           |                                                             |                                                              |                                                  |
|                                                         |                     |                                                                                                |                                                           |                                                             |                                                              |                                                  |
|                                                         |                     |                                                                                                |                                                           |                                                             |                                                              |                                                  |
|                                                         |                     |                                                                                                |                                                           |                                                             |                                                              |                                                  |
|                                                         |                     | 4 มีเรือสองโอสงออสวิจัย (Darticiaanta)                                                         |                                                           | (                                                           | ดีดังก่อเป็นใจระด้านเอเลื่อน ถ้อนออนซีออ้านแอนออก่อ ป้ะ แอน  |                                                  |
|                                                         |                     | 4. ผูเขารวมเครงการวงย (Participants)<br>สถานที่ระบุด้วยว่าที่ละกี่คน *                         | กระเบลิทษาอยาง (samples /                                 | 20Dlecc2) : เปรี่เหมระบัว เอยอะเออพ.อองฟ์เฉมราชเพรงเปมร     | างควายการความการแพร ค.ศ. 1878 ค.ศ. 1878 ค.ศ. 1879 ค.ศ. 1885  | สถานททถาบขอมูลทเพ ห เกษกษ เหล่าอ                 |
|                                                         |                     |                                                                                                |                                                           |                                                             |                                                              |                                                  |
|                                                         |                     |                                                                                                |                                                           |                                                             |                                                              |                                                  |
|                                                         |                     |                                                                                                |                                                           |                                                             |                                                              |                                                  |
|                                                         |                     |                                                                                                |                                                           |                                                             |                                                              |                                                  |
|                                                         |                     |                                                                                                |                                                           |                                                             |                                                              |                                                  |
|                                                         |                     |                                                                                                |                                                           |                                                             |                                                              | 11)                                              |
|                                                         |                     |                                                                                                |                                                           |                                                             |                                                              |                                                  |
|                                                         |                     | <ol> <li>กรณีผู้วิจัยได้จัดค่าชดเชยค่าเสียเวล<br/>ด้วย และสอดดล้องอันหมุประบวณในโดง</li> </ol> | า หรือค่าใช้จ่ายในการเดินทาง<br>รงการวิจัยที่วางแหน้ว้า * | หรือของที่ระลึกให้กับผู้เข้าร่วมโครงการวิจัย / กลุ่มตัวอย่า | าง กรุณาระบุรายละเอียด และมูลค่าให้ชัดเจน (ทั้งนี้ขอให้ระบุไ | มีในเอกสารซี้แจงผู้เข้าร่วมโครงการวิจัย          |
|                                                         |                     | -                                                                                              | 20111210201110000111)                                     |                                                             |                                                              |                                                  |
|                                                         |                     |                                                                                                |                                                           |                                                             |                                                              |                                                  |
|                                                         |                     |                                                                                                |                                                           |                                                             |                                                              |                                                  |
|                                                         |                     |                                                                                                |                                                           |                                                             |                                                              |                                                  |
|                                                         |                     |                                                                                                |                                                           |                                                             |                                                              |                                                  |
|                                                         |                     |                                                                                                |                                                           |                                                             |                                                              |                                                  |
|                                                         |                     |                                                                                                |                                                           |                                                             |                                                              | 10                                               |

ในส่วนนี้จะมีข้อมูลให้กรอก ทั้งหมด 12 หัวข้อ โดยแต่ละ หัวข้อ ให้นักวิจัย copy ข้อความจากแบบฟอร์ม AF06-01 มาใส่ได้เลย เมื่อใส่ราบละเอียดเรียบร้อยแล้ว ให้คลิกที่ถัดไป

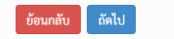

ท่านพิมพ์ไปแล้ว 1 / 4000 ตัวอักษร

### ให้นักวิจัย upload เอกสารที่เกี่ยวข้องงานวิจัยในรูปแบบไฟล์ PDF เข้าไปในระบบและกดบันทึกทีละรายการเอกสาร เมื่อเสร็จเรียบร้อยแล้วให้คลิกที่ถัดไป

| BUU Ethics Submission Online                          | =                                                                                                    |                                               | <b>นางสาวจุฑามาศ เขียวอร่าม</b><br>คณะแพทยศาสตร์ 🎽 |
|-------------------------------------------------------|----------------------------------------------------------------------------------------------------|-----------------------------------------------|----------------------------------------------------|
| 🚨 ผู้วิจัย                                            | ยื่นของริยธรรมในมนุษย์ / (คลิกดูดำแนะนำในการป้อนข้อมูล)                                                                                                    |                                               |                                                    |
| ปีนขอพิจารณาจริยธรรมการวิจัย                          |                                                                                                    |                                               |                                                    |
| <ul> <li>ข้อมูลส่วนตัว(อยู่ในช่วงพัฒนา)</li> </ul>    | 🗋 แบบฟอร์มการยืนขอจริยธรรมในมนุษย์                                                                                                    |                                               |                                                    |
| ▶ เปลี่ยนรหัสผ่าน                                     | โครงการวิจัย คณะผู้วิจัย กลุ่มสาขา/วัตถุประสงค์ รายละเอียดโครงการวิจัย หลักฐานแนบประกอบการพิจารณา                                                                                                  |                                               |                                                    |
| 🕰 แจ้งปัญหาการใช้งานระบบ<br>(บุคลากรมหาวิทยาลัยบูรพา) | 🆽 หลักฐานแนบประกอบการพิจารณา (ผู้ยื่นโครงการควรแนบเอกสารประกอบการพิจารณาที่มีทั้งหมด เพื่อความรวดเร็วในการพิจารณา)                                                                                 |                                               |                                                    |
|                                                       | รายการเอกสาร                                                                                                    | แนบเอกสาร<br>แนบไฟล์นามสกุล pdf ไม่เกิน 20 MB | บันทึก ลบเอกสาร                                    |
|                                                       | 1. โครงร่างการวิจัย หรือโครงการวิจัย (ภาษาไทย และ/หรือ ภาษาอังกฤษ) พร้อมประวัติความรู้ ความเชี่ยวชาญและประสบการณ์ด้านการวิจัย (Curriculum Vitae)<br>*                                              | Choose File No file chosen                    | บันทึก                                             |
|                                                       | 2. เอกสารขึ้แจงผู้เข้าร่วมโครงการวิจัย (Participant Information Sheet) (AF 06-02) *                                                                                                    | Choose File No file chosen                    | บันทึก                                             |
|                                                       | 3. เอกสารแสดงความยินยอมของผู้เข้าร่วมโครงการวิจัย (Consent Form) (AF 06-03)                                                                                                    | Choose File No file chosen                    | บันทึก                                             |
|                                                       | 4. แบบเก็บรวมรวบข้อมูล เช่น แบบบันทึกข้อมูล (Case Record Form, CRF) แบบสอบถามหรือ สัมภาษณ์ หรืออื่นๆ ที่เกี่ยวข้อง                                                                                 | Choose File No file chosen                    | บันทึก                                             |
|                                                       | 5. เอกสารรับรองการตรวจความน่าเชื่อถือและความเที่ยงตรงของเครื่องมือ                                                                                                    | Choose File No file chosen                    | บันทึก                                             |
|                                                       | 6. แบบแสดงการขัดแย้งทางผลประโยชน์ (Conflict of Interest) (AF 06-04) (ถ้ามี) กรณีที่โครงการวิจัยได้รับทุนสนับสนุนการวิจัยจากหน่วยงานที่สร้างผล<br>ประโยชน์เชิงธุรกิจ ให้แนบเอกสารด้วย เช่น บริษัทยา | Choose File No file chosen                    | บันทึก                                             |
|                                                       | 7. เอกสารเพิ่มเติม ตามข้อกำหนดต่อไปนี้ (ถ้ามี)                                                                                                    |                                               |                                                    |
|                                                       | 7.1. เอกสารประกัน (Insurance) ถ้าเป็นโครงการวิจัยของบริษัทเอกชน                                                                                                    | Choose File No file chosen                    | บันทึก                                             |
|                                                       | 7.2. เอกสารที่มีการรับรองการวิจัยในประเทศ หรือหน่วยงานอื่นอยู่แล้ว                                                                                                    | Choose File No file chosen                    | บันทึก                                             |
|                                                       | 7.3. เอกสารรายละเอียดของเครื่องมือการวิจัย                                                                                                    | Choose File No file chosen                    | บันทึก                                             |
|                                                       | 8. เอกสารอื่น ๆ (โปรดระบุ)                                                                                                    | Choose File No file chosen                    | บันทึก                                             |
|                                                       | 9. สำเนาใบรับรองจรียธรรมจากหน่วยงานภายนอกมหาวิทยาลัย (ถ้ามี)                                                                                                    | Choose File No file chosen                    | บันทึก                                             |

### รายละเอียดการยื่นเอกสารเพื่อขอรับการพิจารณาทั้งหมดจะอยู่ในหน้านี้ ให้นักวิจัยตรวจสอบให้เรียบร้อย

| BUU Ethics Submission Online                                  | มางสาวอุชาม<br>คณะ                                                                                                    | <b>เาศ เขียวอร่าม</b><br>ะแพทยศาสตร์ 🎽 |
|---------------------------------------------------------------|----------------------------------------------------------------------------------------------------|----------------------------------------|
| 🚨 ผู้วิจัย                                                    | ยื่นขอจริยธรรมในมนุษย์ / (ศลิกดูศำเนษนำในการป้อเหลือมูล)                                                                  |                                        |
| มี่นขอพิจารณาจริยธรรมการวิจัย                                 |                                                                                                    |                                        |
| <ul> <li>ข้อมูลส่วนตัว(อยู่ในช่วงพัฒนา)</li> </ul>            | 🗋 แบบฟอร์มการยืนขอจริยธรรมในมนุษย์                                                                                        |                                        |
| ▶ เปลี่ยนรหัสผ่าน                                             | โครงการวิจัย คณะผู้วิจัย กลุ่มสาขา/วัตถุประสงค์ รายละเอียดโครงการวิจัย หลักฐานแมบประกอบการพิจารณา ยืนยันการยื่นขอจริยธรรม |                                        |
| <b>0%</b> แจ้งปัญหาการใช้งานระบบ<br>(บุคลากรมหาวิทยาลัยบูรพา) | 뢷 1. ข้อมูลเบื้องต้นของโครงการวิจัย                                                                                       |                                        |
|                                                               | 1. โครงการวิจัย                                                                                                    |                                        |
|                                                               | <b>1.1 ชื่อโครงการวิจัย (ไทย)</b> ตัวอย่างการดำเนินงานยื่น                                                                |                                        |
|                                                               | <b>1.2 ชื่อโครงการวิจัย (อังกฤษ)</b> ตัวอย่างการดำเนินงานยื่น                                                             |                                        |
|                                                               |                                                                                                    |                                        |
|                                                               | 2. คณะผู้วิจัย                                                                                                    |                                        |
|                                                               | 2.1 หัวหน้าโครงการวิจัย                                                                                                   |                                        |
|                                                               | <b>ชื่อ - นามสกุล</b> นางสาวจุฑามาศ เขียวอร่าม ตำแหน่งทางวิชาการ นักวิชาการศึกษา                                          |                                        |
|                                                               | <b>หน่วยงานที่สังกัด</b> คณะแพทยศาสตร์                                                                                    |                                        |
|                                                               | <b>โทรศัพท์</b> 083-1188743 <b>E-mail</b> jksplendidly@gmail.com                                                          |                                        |
|                                                               | 3. โครงการวิจัยมีเนื้อหาในกลุ่มสาขาใด                                                                                     |                                        |
|                                                               | ✔ กลุ่มคลินิก/วิทยาศาสตร์สุขภาพ/วิทยาศาสตร์และเทคโนโลยี                                                                   |                                        |
|                                                               | O กลุ่มมนุษยศาสตร์และสังคมศาสตร์                                                                                          |                                        |
|                                                               |                                                                                                    |                                        |
|                                                               | 4. วัตถุประสงค์ของการขอรับการพิจารณาจริยธรรมการวิจัยในมนุษย์ ครั้งนี้เพื่อ                                                |                                        |

### เมื่อตรวจสอบแล้วหากมีข้อแก้ไขให้กดย้อนกลับ เพื่อแก้ไข แต่หากไม่มี ให้นักวิจัย 🗹 ที่ข้อกำหนดและกดยืนยันการบันทึกข้อมูล

#### 췯 4. ระยะเวลาของการดำเนินโครงการวิจัย

2. วันที่เริ่มโครงการวิจัย : 25 พฤษภาคม พ.ศ. 2563

3. วันที่คาดว่าจะเริ่มเก็บข้อมูล หรือทำการทดลองกับผู้เข้าร่วมโครงการวิจัย/กลุ่มตัวอย่าง : 25 พฤษภาคม พ.ศ. 2563 - 25 พฤษภาคม พ.ศ. 2563

- 4. วันที่คาดว่าโครงการวิจัยจะแล้วเสร็จหรือปิดโครงการวิจัย : 25 พฤษภาคม พ.ศ. 2563
- 🛿 5. ประเด็นที่ต้องการให้คณะกรรมการพิจารณาเพิ่มเติมเป็นกรณีพิเศษ

#### 🔒 6. ข้อมูลผู้ยื่นโครงการ

| ชื่อ-นามสกุล นาง | สาวจุฑามาศ เร่ | ขียวอร่าม |
|------------------|----------------|-----------|
|------------------|----------------|-----------|

อีเมล jksplendidly@gmail.com

🦲 ข้าพเจ้ารับทราบว่าคณะกรรมการพิจารณาจริยธรรมการวิจัยในมนุษย์ มหาวิทยาลัยบูรพา จะไม่พิจารณาให้การรับรองการดำเนินการเก็บข้อมูลหรือการทดลองกับผู้เข้าร่วมโครงการวิจัย/กลุ่มตัวอย่างไปแล้ว และข้าพเจ้าขอรับรองว่า ข้อมูลทั้งหมด ที่นำเสนอต่อคณะกรรมการพิจารณาจริยธรรมการวิจัยในมนุษย์ มหาวิทยาลัยบูรพา ในเอกสารนี้มีความถูกต้องทุกประการ

0831188743

หมายเลขโทรศัพท์

📃 เมื่อคลิก ยืนยันการบันทึกข้อมูลและยื่นแบบฟอร์มขอรับการพิจารณาจริยธรรม ท่านจะไม่สามารถแก้ไขข้อมูลโครงการได้ ยกเว้นกรณีเจ้าหน้าที่งานวิจัยหรือกรรมการผู้พิจารณาต้องการให้แก้ไขหรือขอข้อมูลเพิ่มเติม ระบบจะส่งอีเมลให้ผู้ยื่น โครงการและหัวหน้าโครงการรับทราบ

นกลับ ยืนยันการบันทึกข้อมูลและยื่นแบบฟอร์มขอรับการพิจารณาจริยธรรม

### ระบบจะกลับมาที่หน้านี้ ให้นักวิจัยคลิกที่เอกสารบันทึกข้อความ เพื่อโหลดเอกสาร และส่งไฟล์ให้เจ้าหน้าที่งานวิจัยของคณะแพทยศาสตร์ เพื่อดำเนินการต่อไป

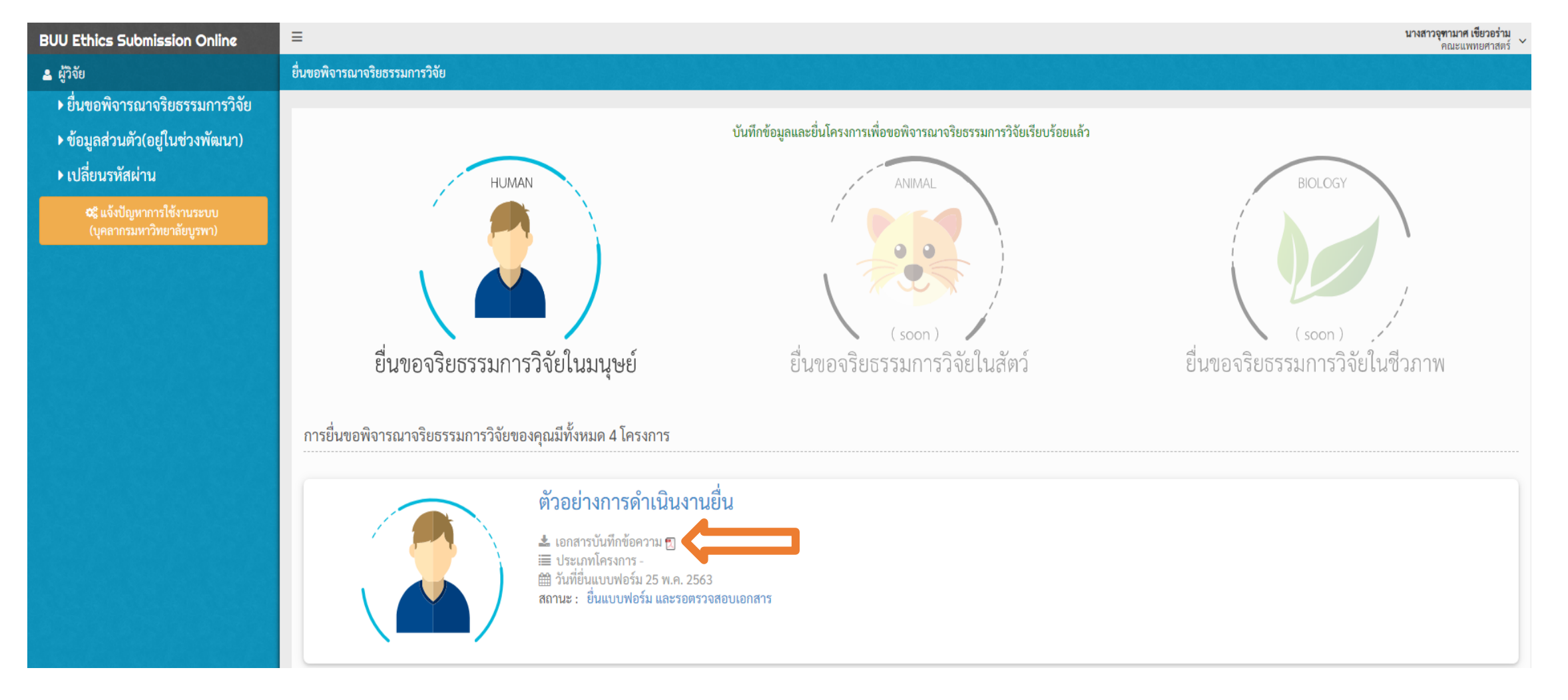

#### เมื่อยื่นเอกสารผ่านระบบเรียบร้อยแล้ว ให้นักวิจัยรอรับ e-mail แจ้งการตรวจสอบเอกสารและการแจ้งเลขรหัสโครงการ จากทางเลขานุการ คณะกรรมการพิจารณาจริยธรรมการวิจัยในมนุษย์ มหาวิทยาลัยบูรพา โดยจะมีขั้นตอนการดำเนินงานในการเข้ารับการพิจารณาดังเอกสารต่อไปนี้ http://research.buu.ac.th/web2015/file/Flow-hu.pdf

หากมีข้อสงสัยสามารถติดต่อสอบถามรายละเอียดเพิ่มเติมได้ที่ นางสาวจุฑามาศ เขียวอร่าม นักวิชาการศึกษา ฝ่ายวิจัย บริการวิชาการและวิเทศสัมพันธ์ ห้อง 401 คณะแพทยศาสตร์ มหาวิทยาลัยบูรพา หรือโทร 083-1188743

#### \* หมายเหตุ วันที่รับเอกสารคำร้องวันสุดท้าย<u>ให้ยึดตามวันที่ประทับตราโดยงานสารบรรณของกองบริหารงานวิจัยและนวัตกรรม</u>

หมายถึง คณะกรรมการพิจารณาจริยธรรมการวิจัยในมนุษย์ มหาวิทยาลัยบูรพา (BUU-IRB)

- หมายถึง คณะกรรมการกำกับดูแลการดำเนินการต่อสัตว์เพื่องานทางวิทยาศาสตร์ มหาวิทยาลัยบูรพา (BUU-IACUC)
- หมายถึง คณะกรรมการความปลอดภัยทางชีวภาพในงานวิจัย มหาวิทยาลัยบูรพา (BUU-IBC)

| วันที่รับเอกสารคำร้อง <u>วันสุดท้าย</u><br>การประชุม |                 |                         | วันที่รับเ      | วันที่รับเอกสารคำร้อง <u>วันสุดท้าย</u><br>เนื่อขอรับออรติออรอง <u>คนแบบค</u> ุณค |                 | าสารคำร้อง <u>วันสุดท้าย</u> |
|------------------------------------------------------|-----------------|-------------------------|-----------------|-----------------------------------------------------------------------------------|-----------------|------------------------------|
| ประจำเดือน                                           | เพอขอรบเ<br>ะ เ | การพจารณา BUU-IRB       | เพอขอรบเ<br>ะ เ | การพจารณา BOO-IACUC                                                               | เพอขอรบเ<br>ะ เ | การพจารณา BOO-IBC            |
|                                                      | ครั้งที         | วนที                    | ครงท            | วินที                                                                             | ครั้งที่        | วินที                        |
| มกราคม                                               | 1/2563          | วันพุธที่ 25 ธันวาคม    | 1/2563          | วันอังคารที่ 17 ธันวาคม                                                           | 1/2563          | วันพฤหัสบดีที่ 5             |
|                                                      |                 | พ.ศ. 2562               |                 | พ.ศ. 2562                                                                         |                 | ชันวาคม พ.ศ. 2562            |
| กุมภาพันธ์                                           | 2/2563          | วันพุธที่ 22 มกราคม     | 2/2563          | วันอังคารที่ 21 มกราคม                                                            | 2/2563          | วันพฤหัสบดีที่ 2             |
|                                                      |                 | พ.ศ. 2563               |                 | พ.ศ. 2563                                                                         |                 | มกราคม พ.ศ. 2563             |
| มีนาคม                                               | 3/2563          | วันพุธที่ 26 กุมภาพันธ์ | 3/2563          | วันอังคารที่ 18 กุมภาพันธ์                                                        | 3/2563          | วันพฤหัสบดีที่ 6             |
|                                                      |                 | พ.ศ. 2563               |                 | พ.ศ. 2563                                                                         |                 | กุมภาพันธ์ พ.ศ. 2563         |
| เมษายน                                               | 4/2563          | วันพุธที่ 25 มีนาคม     | 4/2563          | วันอังคารที่ 17 มีนาคม                                                            | 4/2563          | วันพฤหัสบดีที่ 5             |
|                                                      |                 | พ.ศ. 2563               |                 | พ.ศ. 2563                                                                         |                 | มีนาคม พ.ศ. 2563             |
| พฤษภาคม                                              | 5/2563          | วันพุธที่ 22 เมษายน     | 5/2563          | วันอังคารที่ 21 เมษายน                                                            | 5/2563          | วันพฤหัสบดีที่ 2             |
|                                                      |                 | พ.ศ. 2563               |                 | พ.ศ. 2563                                                                         |                 | เมษายน พ.ศ. 2563             |
| มิถุนายน                                             | 6/2563          | วันพุธที่ 27 พฤษภาคม    | 6/2563          | วันอังคารที่ 19 พฤษภาคม                                                           | 6/2563          | วันพฤหัสบดีที่ 7             |
|                                                      |                 | พ.ศ. 2563               |                 | พ.ศ. 2563                                                                         |                 | พฤษภาคม พ.ศ. 2563            |
| กรกฎาคม                                              | 7/2563          | วันพุธที่ 24 มิถุนายน   | 7/2563          | วันอังคารที่ 16 มิถุนายน                                                          | 7/2563          | วันพฤหัสบดีที่ 4             |
|                                                      |                 | พ.ศ. 2563               |                 | พ.ศ. 2563                                                                         |                 | มิถุนายน พ.ศ. 2563           |
| สิงหาคม                                              | 8/2563          | วันพุธที่ 22 กรกฎาคม    | 8/2563          | วันอังคารที่ 21 กรกฎาคม                                                           | 8/2563          | วันพฤหัสบดีที่ 2             |
|                                                      |                 | พ.ศ. 2563               |                 | พ.ศ. 2563                                                                         |                 | กรกฎาคม พ.ศ. 2563            |
| กันยายน                                              | 9/2563          | วันพุธที่ 26 สิงหาคม    | 9/2563          | วันอังคารที่ 18 สิงหาคม                                                           | 9/2563          | วันพฤหัสบดีที่ 6             |
|                                                      |                 | พ.ศ. 2563               |                 | พ.ศ. 2563                                                                         |                 | สิงหาคม พ.ศ. 2563            |
| ตุลาคม                                               | 10/2563         | วันพุธที่ 23 กันยายน    | 10/2563         | วันอังคารที่ 15 กันยายน                                                           | 10/2563         | วันพฤหัสบดีที่ 3             |
|                                                      |                 | พ.ศ. 2563               |                 | พ.ศ. 2563                                                                         |                 | กันยายน พ.ศ. 2563            |
| พฤศจิกายน                                            | 11/2563         | วันพุธที่ 28 ตุลาคม     | 11/2563         | วันอังคารที่ 20 ตุลาคม                                                            | 11/2563         | วันพฤหัสบดีที่ 1             |
|                                                      |                 | พ.ศ. 2563               |                 | พ.ศ. 2563                                                                         |                 | ตุลาคม พ.ศ. 2563             |
| ธันวาคม                                              | 12/2563         | วันพุธที่ 25 พฤศจิกายน  | 12/2563         | วันอังคารที่ 17 พฤศจิกายน                                                         | 12/2563         | วันพฤหัสบดีที่ 5             |
|                                                      |                 | พ.ศ. 2563               |                 | พ.ศ. 2563                                                                         |                 | พฤศจิกายน พ.ศ. 2563          |

Q : โครงการของท่านจะได้เข้ารับการพิจารณาเมื่อใด ? A : ขึ้นอยู่ที่ว่าท่านยื่นตามตารางที่กำหนดหรือไม่

| **หมายเหตุ**                                         |
|------------------------------------------------------|
| ท่านควรยื่นก่อนถึงกำหนดส่งวันสุดท้ายประมาณ 3 – 5 วัน |

#### ที่มา

http://research.buu.ac.th/web2019/file/calendar%2063.pdf

| เมษายน |    |    |    |    |    |    |  |
|--------|----|----|----|----|----|----|--|
| อา     | จ  | อ  | w  | พฤ | ศ  | ส  |  |
|        |    |    | 1  | 2  | 3  | 4  |  |
| 5      | 6  | 7  | 8  | 9  | 10 | 11 |  |
| 12     | 13 | 14 | 15 | 16 | 17 | 18 |  |
| 19     | 20 | 21 | 22 | 23 | 24 | 25 |  |
| 26     | 27 | 28 | 29 | 30 |    |    |  |
|        |    |    |    |    |    |    |  |

| พฤษภาคม |    |    |    |    |    |    |  |  |
|---------|----|----|----|----|----|----|--|--|
| อา      | ຈ  | ศ  | ส  |    |    |    |  |  |
|         |    |    |    |    | 1  | 2  |  |  |
| 3       | 4  | 5  | 6  | 7  | 8  | 9  |  |  |
| 10      | 11 | 12 | 13 | 14 | 15 | 16 |  |  |
| 17      | 18 | 19 | 20 | 21 | 22 | 23 |  |  |
| 24      | 25 | 26 | 27 | 28 | 29 | 30 |  |  |
| 31      |    |    |    |    |    |    |  |  |

|    | มิถุนายน |    |    |    |    |    |  |
|----|----------|----|----|----|----|----|--|
| อา | ຈ        | ຄ  | พ  | พฤ | ศ  | ត  |  |
|    | 1        | 2  | 3  | 4  | 5  | 6  |  |
| 7  | 8        | 9  | 10 | 11 | 12 | 13 |  |
| 14 | 15       | 16 | 17 | 18 | 19 | 20 |  |
| 21 | 22       | 23 | 24 | 25 | 26 | 27 |  |
| 28 | 29       | 30 |    |    |    |    |  |
|    |          |    |    |    |    |    |  |

# ปฏิทินการประชุมการพิจารณาจริยธรรมการวิจัยในมนุษย์ ประจำปี 2563

| กรกฎาคม |    |    |    |    |    |    |  |  |
|---------|----|----|----|----|----|----|--|--|
| อา      | จ  | อ  | พ  | พฤ | ศ  | ส  |  |  |
|         |    |    | 1  | 2  | 3  | 4  |  |  |
| 5       | 6  | 7  | 8  | 9  | 10 | 11 |  |  |
| 12      | 13 | 14 | 15 | 16 | 17 | 18 |  |  |
| 19      | 20 | 21 | 22 | 23 | 24 | 25 |  |  |
| 26      | 27 | 28 | 29 | 30 | 31 |    |  |  |
|         |    |    |    |    |    |    |  |  |

| ตุลาคม |    |    |    |    |    |    |  |
|--------|----|----|----|----|----|----|--|
| อา     | จ  | อ  | พ  | พฤ | ศ  | ឥ  |  |
|        |    |    |    | 1  | 2  | 3  |  |
| 4      | 5  | 6  | 7  | 8  | 9  | 10 |  |
| 11     | 12 | 13 | 14 | 15 | 16 | 17 |  |
| 18     | 19 | 20 | 21 | 22 | 23 | 24 |  |
| 25     | 26 | 27 | 28 | 29 | 30 | 31 |  |

|    | สิงหาคม |    |    |    |    |    |  |  |
|----|---------|----|----|----|----|----|--|--|
| อา | จ       | อ  | พ  | พฤ | ศ  | ផ  |  |  |
|    |         |    |    |    |    | 1  |  |  |
| 2  | 3       | 4  | 5  | 6  | 7  | 8  |  |  |
| 9  | 10      | 11 | 12 | 13 | 14 | 15 |  |  |
| 16 | 17      | 18 | 19 | 20 | 21 | 22 |  |  |
| 23 | 24      | 25 | 26 | 27 | 28 | 29 |  |  |
| 30 | 31      |    |    |    |    |    |  |  |

พฤศจิกายน

พฤ

W

อ

| กันยายน |    |    |    |    |    |    |  |
|---------|----|----|----|----|----|----|--|
| อา      | ຈ  | อ  | พ  | พฤ | ศ  | ส  |  |
|         |    | 1  | 2  | 3  | 4  | 5  |  |
| 6       | 7  | 8  | 9  | 10 | 11 | 12 |  |
| 13      | 14 | 15 | 16 | 17 | 18 | 19 |  |
| 20      | 21 | 22 | 23 | 24 | 25 | 26 |  |
| 27      | 28 | 29 | 30 |    |    |    |  |
|         |    |    |    |    |    |    |  |

สับวาคม

|    |                                  |                                                                                                    | 166 0 111                                                                                                    | 84                                                                                                    |                                                                                                    |
|----|----------------------------------|----------------------------------------------------------------------------------------------------|----------------------------------------------------------------------------------------------------|----------------------------------------------------------------------------------------------------|----------------------------------------------------------------------------------------------------|
| อา | a                                | ອ                                                                                                    | พ                                                                                                    | พฤ                                                                                                    | ศ                                                                                                    |
|    |                                  | 1                                                                                                    | 2                                                                                                    | 3                                                                                                    | 4                                                                                                    |
| 6  | 7                                | 8                                                                                                    | 9                                                                                                    | 10                                                                                                    | 11                                                                                                    |
| 13 | 14                               | 15                                                                                                    | 16                                                                                                    | 17                                                                                                    | 18                                                                                                    |
| 20 | 21                               | 22                                                                                                    | 23                                                                                                    | 24                                                                                                    | 25                                                                                                    |
| 27 | 28                               | 29                                                                                                    | 30                                                                                                    | 31                                                                                                    |                                                                                                    |
|    | <b>81</b><br>6<br>13<br>20<br>27 | ອາ         ຈ           6         7           13         14           20         21           27         28 | อา         จ         อ           1         1           6         7         8           13         14         15           20         21         22           27         28         29 | อา         จ         อ         พ           1         2         1         2           6         7         8         9           13         14         15         16           20         21         22         23           27         28         29         30 | an         a         w         wq           an         a         w         wq           1         2         3           6         7         8         9         10           13         14         15         16         17           20         21         22         23         24           27         28         29         30         31 |

คณะกรรมการพิจารณาจริยธรรมการวิจัยในมนุษย์ มหาวิทยาลัยบูรพา (BUU-IRB) ชุดที่ ๑ (กลุ่มคลินิก/ วิทยาศาสตร์สุขภาพ/ วิทยาศาสตร์และเทคโนโลยี) หมายถึง

คณะกรรมการพิจารณาจริยธรรมการวิจัยในมนุษย์ มหาวิทยาลัยบูรพา (BUU-IRB) ชุดที่ ๒ (กลุ่มมนุษยศาสตร์และสังคมศาสตร์) หมายถึง

คณะกรรมการกำกับดูแลการดำเนินการต่อสัตว์เพื่องานทางวิทยาศาสตร์ มหาวิทยาลัยบูรพา (BUU-IACUC) หมายถึง

คณะกรรมการความปลอดภัยทางชีวภาพในงานวิจัย มหาวิทยาลัยบูรพา (BUU-IBC) หมายถึง

อา

ຈ

ที่มา

http://research.buu.ac.th/web2019/file/calendar%2063.pdf

## ค่าธรรมเนียมการขอรับการพิจารณาจริยธรรมการวิจัยในมนุษย์

| ประเภทบุคคลากรและแหล่งทุน                                | ยื่นครั้งแรก                | ต่ออายุ                           | Amendment | ขอสำเนาเอกสาร |  |  |
|----------------------------------------------------------|-----------------------------|-----------------------------------|-----------|---------------|--|--|
| บุคคลากรภายนอก                                           | 15,000                      | 7,500                             | 3,800     | 50            |  |  |
| บุคคลากรภายในใช้ทุนส่วนตัว                               | 3,000                       | 1,500                             | 750       | 50            |  |  |
| บุคคลากรภายในที่ได้รับทุน<br>ภายนอกที่เป็นเอกชน          | 15,000                      | 7,500                             | 3,800     | 50            |  |  |
| บุคคลากรภายในที่ได้รับทุน<br>ภายนอกที่เป็นหน่วยงานของรัฐ | 6,000                       | 3,000                             | 1,500     | 50            |  |  |
| นิสิต                                                    | 500                         | 250                               | 120       | 50            |  |  |
| กรณีที่ต้องเข้าพิจารณาเร็วเป็น                           | ชำระค่าธรรมเนียมเป็น 2 เท่า |                                   |           |               |  |  |
| พิเศษ (fast track) ภายใน 10 วัน                          |                             | ของประเภทบุคคลากรและแหล่งทุนนั้นๆ |           |               |  |  |

หมายเหตุ : บุคคลากรภายนอก บังคับใช้ ตั้งแต่ 12 มีนาคม 2563 เป็นต้น ไป บุคคลากรภายใน บังคับใช้ ตั้งแต่ 1 ตุลาคม 2563 (ปีงบประมาณ 64) เป็นต้นไป